ر اه های دستر سی به محصولات در سایت ماهان الکترونیک :

۱ – منوهای سایت : کامل ترین ر اه بر ای دستر سی به محصولات از طریق منوی سایت می باشد. در منو ، روی آیتم محصولات بروید تا دسته بندی های محصولات به شما نمایش داده شود. حال می توانید دسته مربوطه ر ا انتخاب کنبد و محصولات ر ا در آن بیابید.

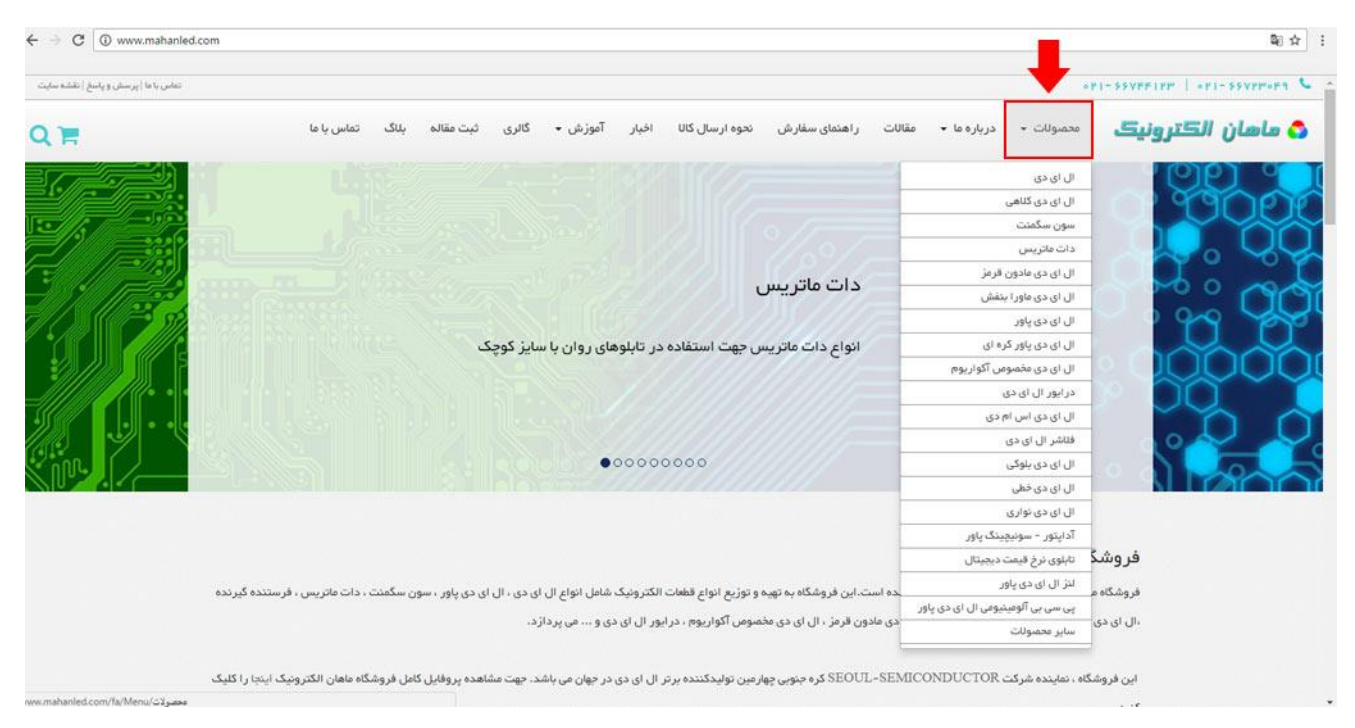

۲– جستجوی محصول : از طریق جستجوی محصول می توانید محصول مورد نظر خود را بیابید . برای این کار کافیست روی علامت جستجو در سمت چپ سایت بروید و در پنل باز شده نام محصول خود را بزنید. سیستم به صورت اتوماتیک کلیه محصولاتی که بخشی از متن تایپ شده شما را در بر می گیرد به شما نمایش خواهد داد.

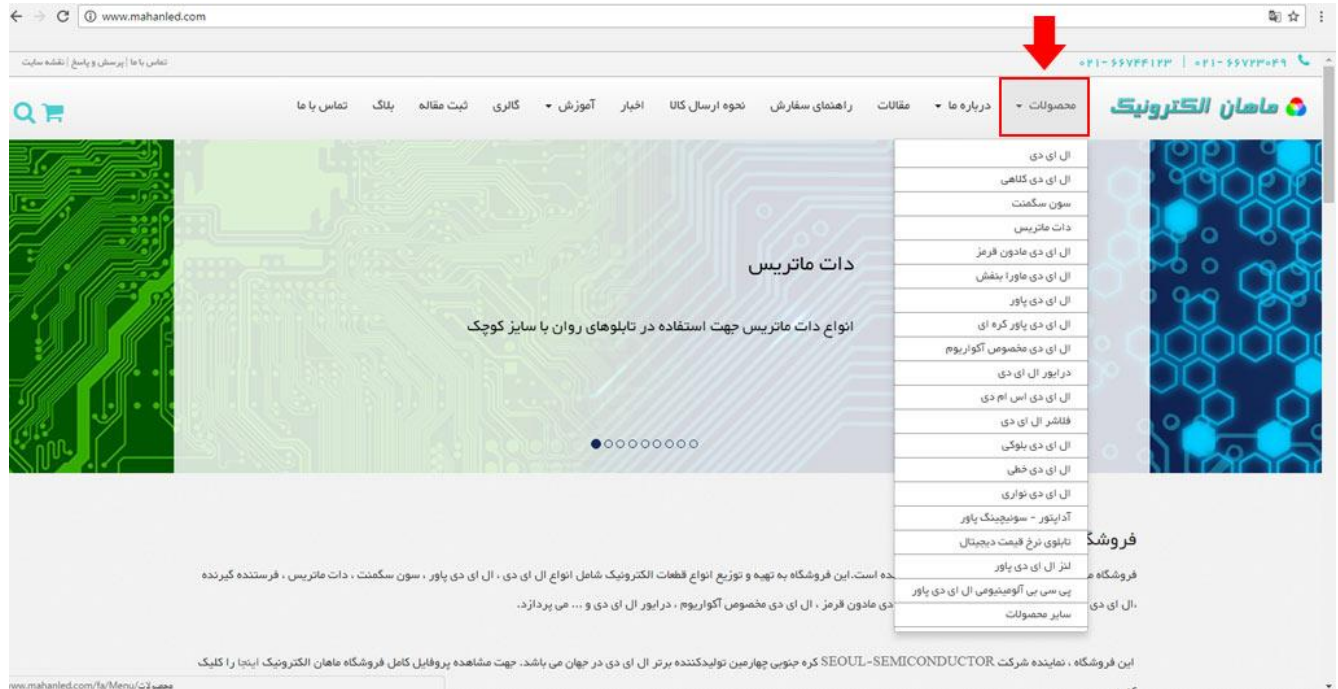

۳– در سایر مطالب سایت نیز از طریق دسته بندی گروهی ، جدیدترین محصولات یا محصولات تصادفی می توانید به خود محصول دسترسی داشته باشید.

## ر اهنمای سفارش محصول :

۱ – برای سفارش کالای درخواستی می توانید در صفحه لیست محصولات و یا صفحه جزئیات محصول ، این کار را انجام دهید. برای این کار کافیست روی متن افزودن به لیست درخواست کلیک کنید.

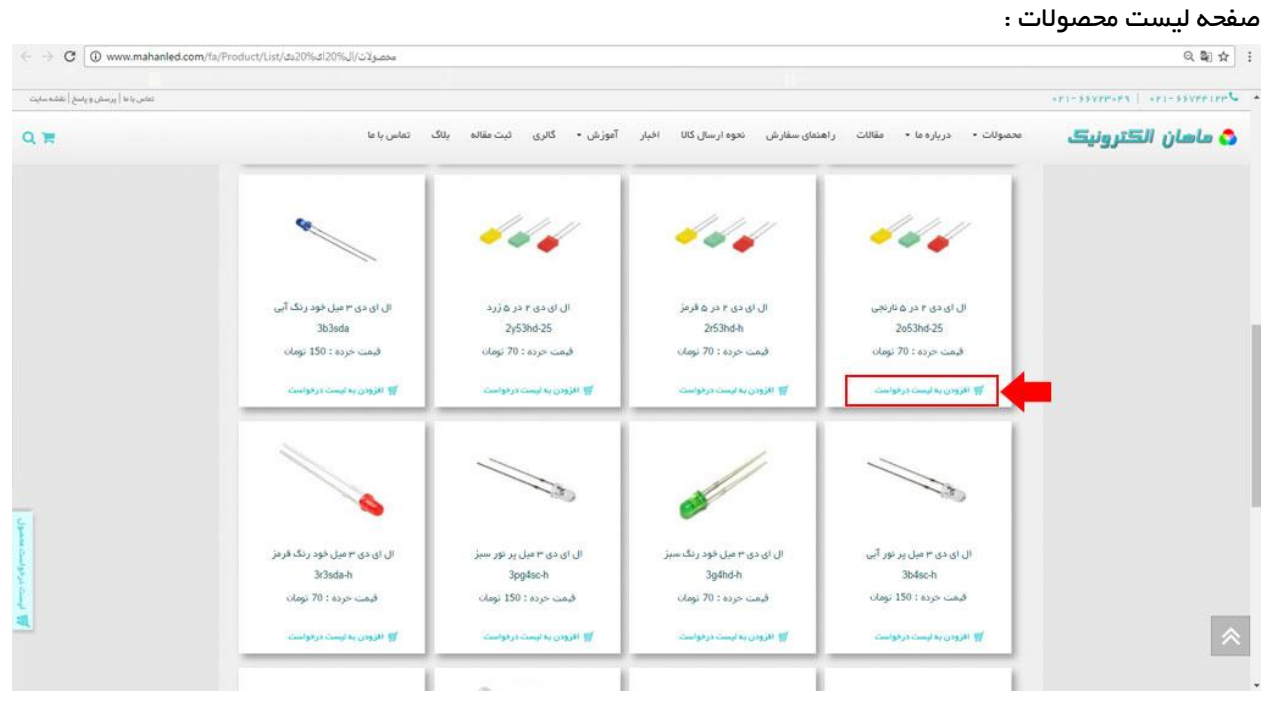

## صفحه جزئيات محصول :

| ← → C (  www.mahanled.co            | 20%20ئارىجى/m/fa/Product/item | 1/ال%20ئە%20يى%20%يى%05 | محصولات/ال%20ائ%200دئ/63      |                                 |                                        | 電 ☆                      |
|-------------------------------------|-------------------------------|-------------------------|-------------------------------|---------------------------------|----------------------------------------|--------------------------|
| تعاس باها   پرسش و پاسخ   نقشه سایت |                               |                         |                               |                                 | ×۴۱+                                   | SSVPPORT   OPI-SSVPRIPPC |
| QH                                  | تماس با ما                    | گالری ثبت مقاله بلاگ    | کانا اخبار آموزش <del>-</del> | مقالات راهنمای سفارش نحوه ارسال | محصولات + درباره ما +                  | 🖧 ماهان الكترونيك        |
|                                     |                               |                         |                               | ۴ در ۵ نارنځۍ                   | ه اسلی = محصولات = ال ای دی = ال ای دی | Jaka                     |
|                                     |                               |                         |                               |                                 | ، دی ۳ در ۵ نارنجی                     | ال اه                    |
|                                     |                               |                         |                               |                                 | د محمنول : 2053hd-25                   | ٤                        |
|                                     |                               | 11 1.                   | 3.8                           |                                 |                                        |                          |
|                                     |                               |                         |                               | 2mm*Smm                         | سابر                                   |                          |
|                                     |                               |                         |                               | سر تخت مستطیلی                  | 69                                     |                          |
|                                     |                               |                         |                               | مات (خودرنگ)                    | نگ ظاهری                               | 1                        |
|                                     |                               |                         |                               | نارنجى                          | نگ                                     | 5                        |
|                                     |                               |                         |                               | 1.8-2.1v                        | الناز                                  | L                        |
|                                     |                               | ې کې کې تعداد رای ها: ه | ាជាជ •                        | 20ma                            | Uga                                    |                          |
|                                     |                               | دن به لیست درخواست.     |                               |                                 | یمت خرده : ۲۰ تومان                    | 5                        |
| يست در دو ا                         |                               |                         |                               |                                 | ل ای دی ۴ در ۵ تارنځی                  |                          |
|                                     |                               |                         |                               |                                 | ولات مشابه ال ای دی ۲ در ۵ تارنچی      | مدمبر                    |

۲– پس از کلیک بر روی افزودن به لیست درخواست پنجره ای برای شما باز خواهد شد. در این پنجره اطلاعات کلی کالا به همراه امکان افزودن تعداد کالای درخواستی برای شما قرار داده شده است. برای مشاهده صفحه اصلی سفارشات روی دکمه مشاهده لیست سفارش کلیک کنید. برای ثبت سفارش پس از مشخص کردن تعداد مورد نظر روی دکمه ثبت سفارش کلیک کنید. حال می توانید با زدن روی دکمه مشاهده سفارشات ، سفارشات خود را ببینید و یا پنجره فوق را بسته و سایر محصولات مورد نظر خود را به سفارشات خود باز

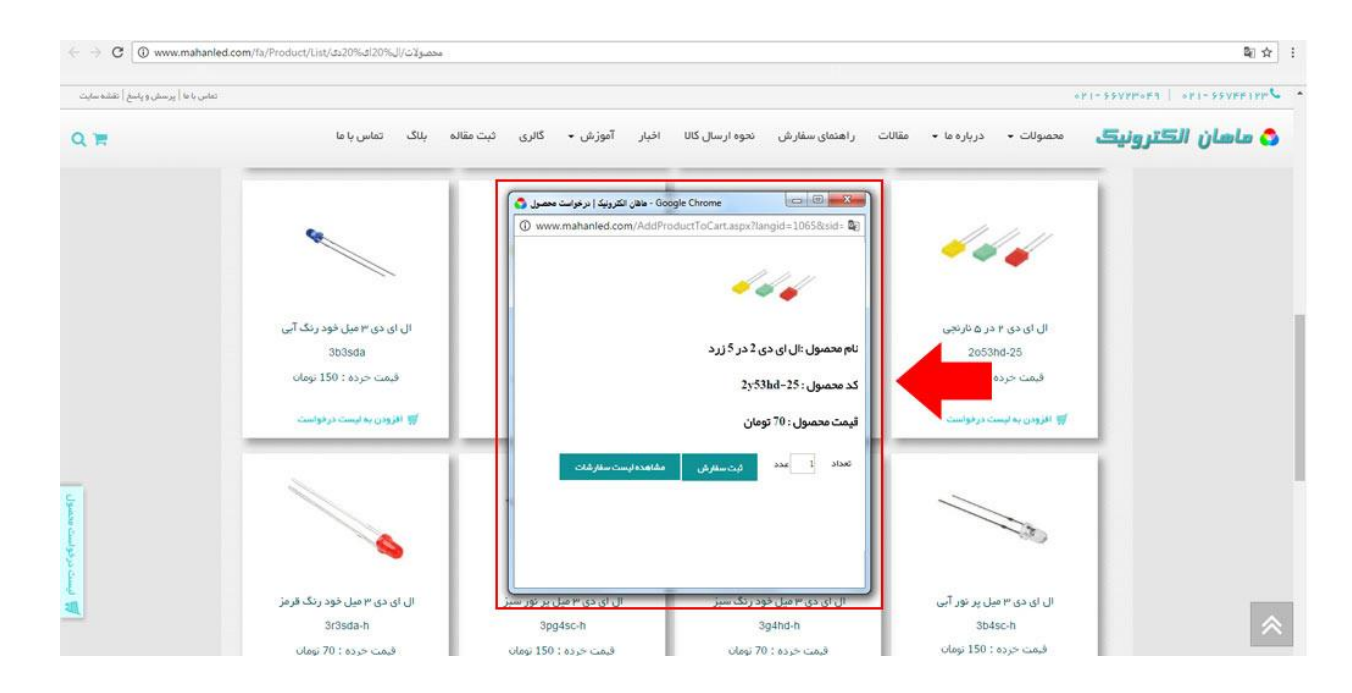

در هر کجای سایت که باشید از طریق دو قسمت مشخص شده در عکس یعنی دکمه سبد خرید کنار جستجو و نیز باکس فیکس شده کنار سایت در سمت چپ به سفارشات خود دسترسی داشته باشید و با کلیک روی آنها صفحه سفارشات را مشاهده فرمایید.

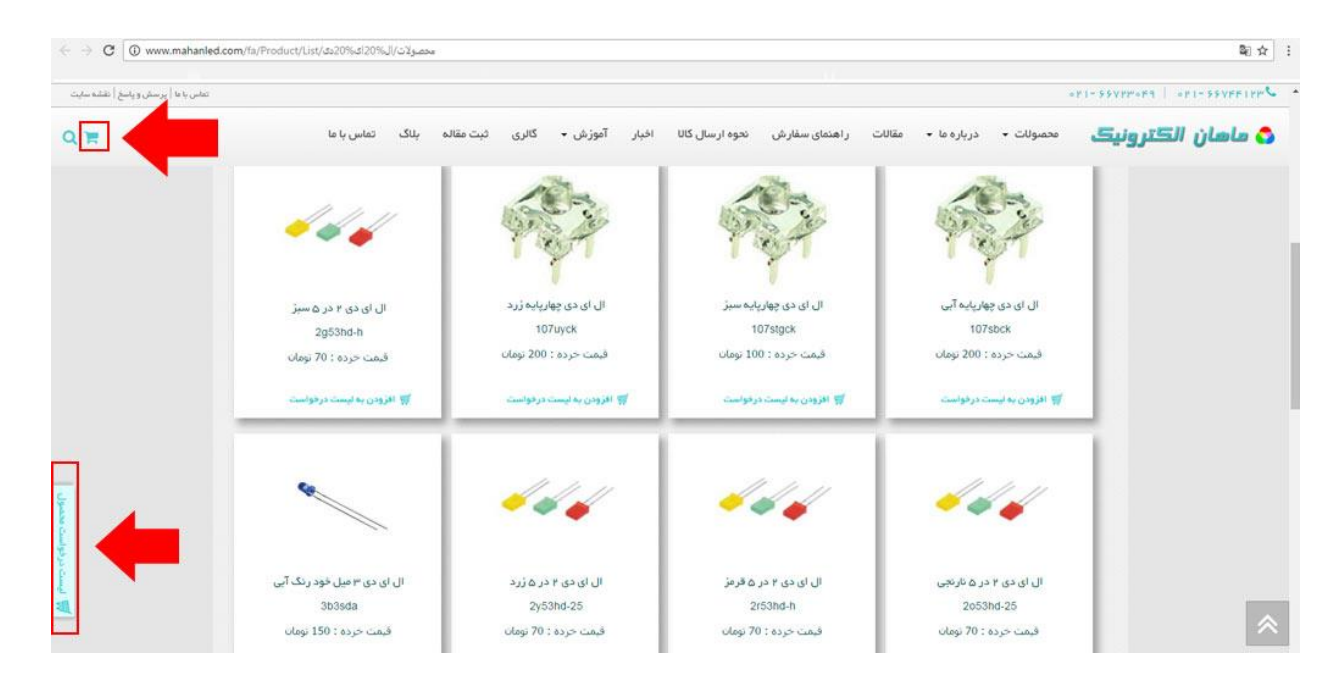

۳– حال پس از وارد شدن به صفحه سفارشات می توانید سفارشات خود را مدیریت کنید و در نهایت درخواست خود را ارسال فرمایید. لیست سفارشات شما در عکس مشخص شده است. از طریق باکس تعداد در روبروی هر محصول می توانید تعداد محصول درخواستی را تغییر دهید و سیس روی متن " بروزرسانی تغییرات تعداد کالاهای درخواستی " کلیک کنید تا در سفارشات اعمال گردد.

|                          | mahanled.com/la/cart                                                                                                    |
|--------------------------|----------------------------------------------------------------------------------------------------|
| Cuture and a house and a | e microsofierseur la sinear relation l'arce la concentration en anne en anne en an |
|                          |                                                                                                    |
| QH                       | 🔷 ما <i>هان الڪترونيڪ</i> محصولت - درباره عا + مقالات راهنمای سفارش نحوه ارسال کالا اخبار آموزش + گالری ثبت مقاله بلنگ تماس با ما                                                                                                    |
|                          | شقحه اعتلى = سيد فريد                                                                                                    |
|                          | جهت تغییر تعداد کالاهای درخواست                                                                                                    |
|                          | ليست مستولات در فواستي                                                                                                    |
|                          |                                                                                                    |
|                          | کد مندول ۲۰۱۳ کار کار ۲۰۱۳ کار ۲۰۱۳ کار ۲۰۱۳ کار ۲۰۱۳ کار ۲۰۱۳ کار ۲۰۱۳ کار ۲۰۱۳ کار ۲۰۱۳ کار ۲۰۱۳ کار ۲۰۱۳ کا                                                                                                    |
|                          |                                                                                                    |
|                          | لىيى <b>ىت سىغار شات شما</b> ٢٠ 🚳 🔊 🗇 دورنواستى تغييرات تعداد كالاهاى درخواستى                                                                                                    |
|                          |                                                                                                    |
|                          | توجه : در سورتی که می خواهید در هر زدیف ، تعداد کالاهای در فواستی را تغییر دهید ، ابتدا در جدول بالا عدد مورد نظر را تایپ کنید و در نهایت روی دکمه "به روزرسانی تغییر آت تعداد کالاهای در فواستی                                                                                                    |
|                          | * در زیر جدول کلیک فرمایید.                                                                                                    |
|                          | در صورتی که در سایت ثبت نام کنید در سفارشات بعدی نیازی به بر گردن مجده مشتمات اولیه نیست . جهت ورود به سایت کلیک کنید : <b>ورود به سایت</b>                                                                                                    |
|                          | جهت عضویت در سایت کلیک کنید : عضویت در سایت                                                                                                    |
|                          |                                                                                                    |
| ç                        |                                                                                                    |
|                          | back age.                                                                                                    |
|                          | تعداد نیم معمول ا     نیم معمول                                                                                                    |
|                          | New York Life Case                                                                                                    |
| 511                      |                                                                                                    |
| -                        |                                                                                                    |
|                          | فستعمد درير                                                                                                    |

در قسمت پایین درخواست ها ، مشخصات کاربر قرار داده شده است. برای ثبت سفارشات خود لازم است این بخش را پر کنید. آیتم های ضروری برای ثبت مشخص شده اند. چنانچه عضو سایت باشید و وارد سایت شوید دیگر نیاز به پر کردن همه قسمت ها نخواهید داشت. لذا پیشنهاد می شود در سایت عضو شوید تا نیازی به پر کردن قسمت ها در هر بار سفارش نداشته باشید.

۴- در مورد نحوه ارسال بایستی به نکات زیر توجه فرمایید :

در صورت تمایل به ارسال با تیپاکس لطفا از وجود نمایندگی تیپاکس در شهر خود اطمینان حاصل فرمایید . هزینه حمل با تیپاکس به صورت جداگانه توسط مامور تیپاکس در هنگام تحویل کالا نقدا از شما دریافت خواهد شد. همین طور در صورت لزوم ، جهت استعلام هزینه حمل با تیپاکس و نیز مدت زمان دریافت کالاها می توانید با نمایندگی شرکت تیپاکس در شهر خود تماس حاصل فرمایید.

در صورت ارسال با تیپاکس معمولا کالاها طی 1 تا 2 روز به دست شما خواهد رسید.

در صورت تمایل به ارسال با پست ، هزینه تقریبی پست باید قبل از ارسال پرداخت شود. هزینه پستی اعلام شده به شما هزینه تقریبی می باشد و شامل هزینه بسته بندی مخصوص پست+هزینه پستی+هزینه دریافت بسته از فروشگاه توسط مامور پست می باشد.

جهت اطلاع از هزینه پست می توانید به سایت اینترنتی شرکت پست مراجعه فرمایید.

در صورت ارسال با پست معمولا کالاها طی 4 تا 5 روز به دست شما خواهد رسید.

شما می توانید به کمک کلیه کارت های بانکی متصل به شبکه شتاب ، از طریق دستگاه های خودپرداز یا به صورت اینترنتی و یا از طریق نرم افزارهای همراه بانک نسبت به پرداخت مبلغ فوق اقدام فرمایید. لطفا در هنگام پرداخت به شماره کارت و نام حساب ذکر شده دقت فرمایید:

شماره کارت :

6104-3379-5186-9922 – به نام موسى غلامى نژاد

لطفا پس از واریز از طریق پاسخ به این ایمیل و یا تماس تلفنی ' شماره رهگیری′ پرداخت خود را به فروشگاه اطلاع دهید تا قطعات برای شما ارسال شود.

شماره های تماس با فروشگاه:

66744123 66723049 66728207